| PROGRAM Standard Operating Procedure – Laboratory Services                    |                  |  |  |  |
|-------------------------------------------------------------------------------|------------------|--|--|--|
| Title: MIC61020 – Opening and Closing<br>Lot Numbers in TQC                   | Policy Number:   |  |  |  |
| Program Name: Laboratory Services                                             |                  |  |  |  |
| Applicable Domain: Lab, DI and Pharmacy Services                              |                  |  |  |  |
| Additional Domain(s): NA                                                      |                  |  |  |  |
| Effective Date:                                                               | Next Review Date |  |  |  |
| Issuing Authority:<br>Director, Laboratory and Diagnostic<br>Imaging Services | Date Approved:   |  |  |  |
| Accreditation Canada Applicable Standard: NA                                  |                  |  |  |  |

## **Uncontrolled When Printed**

# **GUIDING PRINCIPLE:**

Lot numbers in SoftTotal QC (TQC) need to be opened and closed as required in order to document when the number went into use and went out of use in the microbiology laboratory.

## **PURPOSE/RATIONALE:**

This standard operating procedure provides instructions on how to open and close lot numbers in SoftTotal QC and how to change Active and Not Active status as required.

## **SCOPE/APPLICABILITY:**

This procedure applies to Medical Laboratory Technologists (MLTs) opening and closing lot numbers in SoftTotal QC (TQC).

**Disclaimer Message:** This is a **CONTROLLED** document for internal use only. Any documents appearing in paper form are not controlled and should be checked against the electronic file version prior to use.

| PROCEDURE INSTRUCTIO |
|----------------------|
|----------------------|

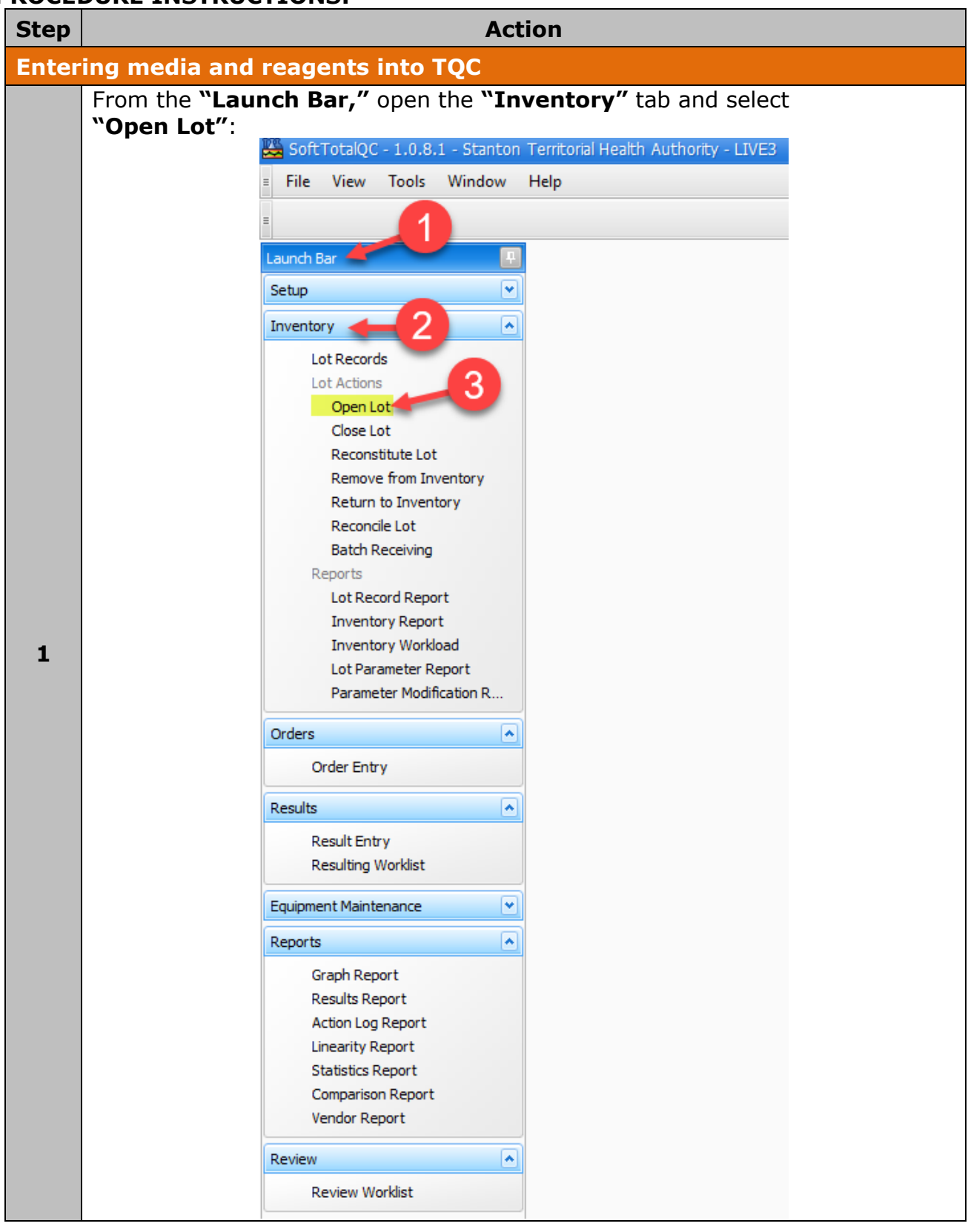

**Disclaimer Message:** This is a **CONTROLLED** document for internal use only. Any documents appearing in paper form are not controlled and should be checked against the electronic file version prior to use.

| Title: MIC61020-Opening and Closing Lot Numbers in TQC                |    |
|-----------------------------------------------------------------------|----|
| Issuing Authority: Director, Laboratory and Diagnostic Imaging Servic | es |
| Next Review Date:                                                     |    |

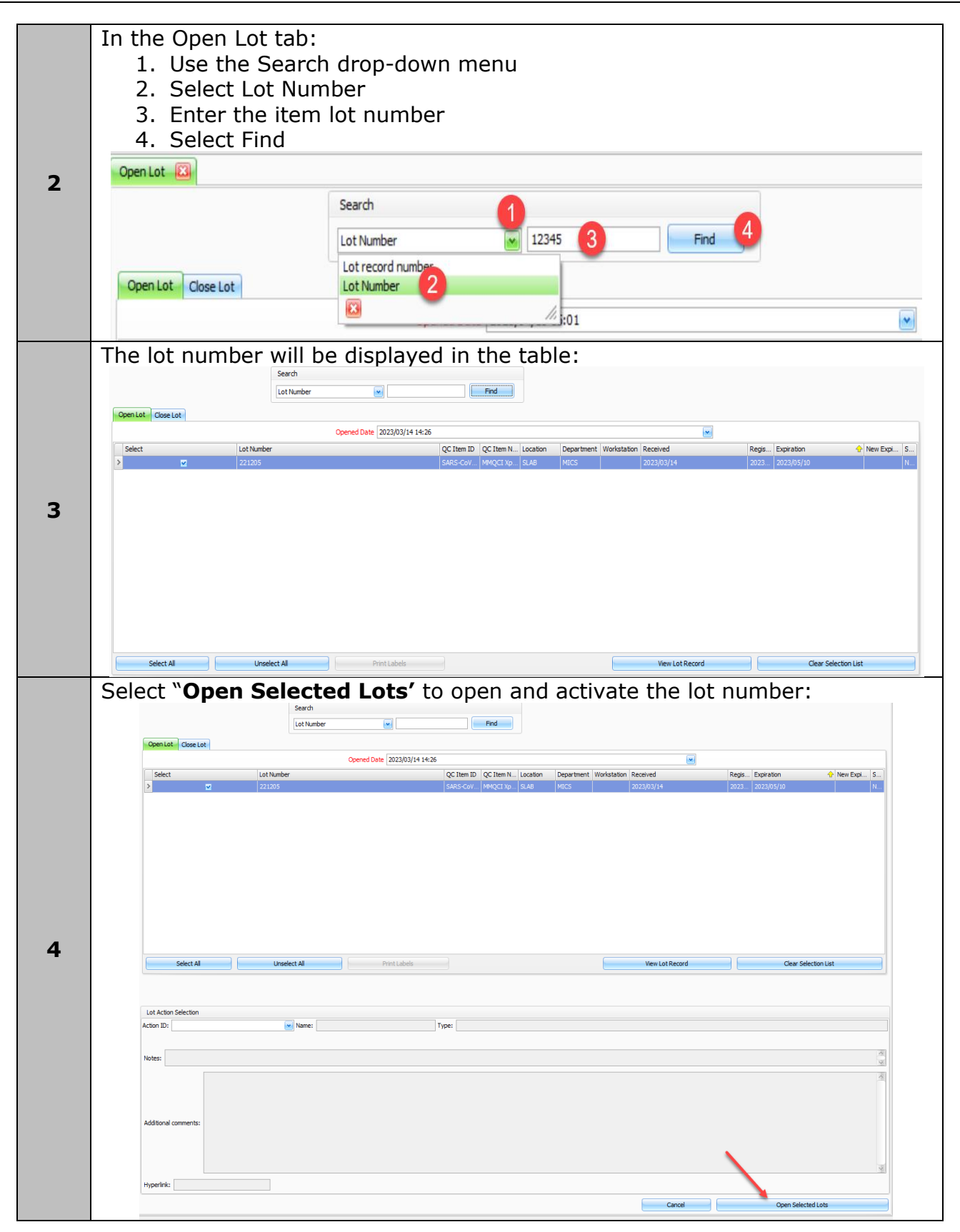

**Disclaimer Message:** This is a **CONTROLLED** document for internal use only. Any documents appearing in paper form are not controlled and should be checked against the electronic file version prior to use.

Policy Number:

| 5 | Once the new lot number has been opened, the previous active lot number must be closed. This option will pop up when the lot number is opened:  Total QC  At least one other Active lot record exists for the QC items of the lot records selected. Would you like to close the record(s)?  Yes No                                                                                                    |
|---|----------------------------------------------------------------------------------------------------|
| 6 | Select "Yes" and the previous active lot number will be displayed. Select the<br>lot number:                                                                                                    |
| 7 | After selecting the lot number, select "Close Selected Lots" in the bottom right side:                                                                                                    |
| 8 | The lot number will be closed and a green check mark will appear beside the lot number:         Image: Clear Bar of Number (Clear Bar of Clear Bar of Clear |

#### **REFERENCES:**

1. SCC SoftComputer. (2016, February). SoftTotalQC Total Quality Control System Version 1.0.4.

**Disclaimer Message:** This is a **CONTROLLED** document for internal use only. Any documents appearing in paper form are not controlled and should be checked against the electronic file version prior to use.

Policy Number:

# **APPROVAL:**

Date

#### **REVISION HISTORY:**

| REVISION | DATE      | Description of Change                                     | REQUESTED<br>BY |
|----------|-----------|-----------------------------------------------------------|-----------------|
| 1.0      | 20 Sep 17 | Initial Release                                           | L. Steven       |
| 2.0      | 06 Oct 19 | Procedure reviewed                                        | L. Steven       |
| 3.0      | 05 Jul 21 | Procedure reviewed and added to<br>NTHSSA policy template | L. Steven       |
| 4.0      | 03 Jul 23 | Procedure reviewed                                        | L. Steven       |
| 5.0      | 28 Apr 25 | Procedure reviewed                                        | L. Steven       |
|          |           |                                                           |                 |
|          |           |                                                           |                 |

**Disclaimer Message:** This is a **CONTROLLED** document for internal use only. Any documents appearing in paper form are not controlled and should be checked against the electronic file version prior to use.

Policy Number: